## Hvordan logge inn på Office365 – en enkel bruksanvisning

Dersom eleven skal logge inn på en PC der Office365 allerede er i bruk, anbefales å bruke nettleseren Google Chrome. Da får man mulighet til å åpne inkognitovindu – det vil si at innstillinger ikke lagres. Gå til <u>www.google.no</u> og søk på Google Chrome. Last ned og installer.

1. Åpne et nytt inkognitovindu

| Ny fane             | × +                 |                                                                           |                                                                    | - 🛛 ×                                         |  |
|---------------------|---------------------|---------------------------------------------------------------------------|--------------------------------------------------------------------|-----------------------------------------------|--|
| ← → C (©            |                     |                                                                           |                                                                    | 🖈 😞 Inkognito 🔘                               |  |
| Gapitech webtid - L | S https://www.minsk | Shttps://www.minad 💊 Velkommen til Vism 🤞                                 | 🥔 Famac 🔇 Min Sky 🚾 CERT 🚺 Kokebok for alle bo 🎒 Tilgjengelige kom | p Oppdater Google Chrome                      |  |
|                     |                     |                                                                           |                                                                    | Ny fane Ctrl + T                              |  |
|                     |                     |                                                                           |                                                                    | Nytt vindu Ctrl + N                           |  |
|                     |                     |                                                                           |                                                                    | Nytt inkognitovindu Ctrl + Shift + N          |  |
|                     |                     |                                                                           |                                                                    |                                               |  |
|                     |                     |                                                                           |                                                                    | Bokmerker 🕨                                   |  |
|                     |                     |                                                                           |                                                                    | Zoom - 100 % + []                             |  |
|                     |                     |                                                                           |                                                                    | Skriv ut Ctrl + P                             |  |
|                     |                     |                                                                           |                                                                    | Cast                                          |  |
|                     |                     |                                                                           | No or du inkognito                                                 |                                               |  |
|                     |                     |                                                                           |                                                                    | Flere verktøy                                 |  |
|                     |                     | Nå kan du surfe privat. And                                               | dre som bruker denne enheten, ser ikke aktiviteten din, men        | Endre Klipp ut Kopier Lim inn                 |  |
|                     |                     | nedlastinger og bokmerker                                                 | nedlastinger og bokmerker blir lagret. Finn ut mer                 |                                               |  |
|                     |                     |                                                                           |                                                                    | Hjelp                                         |  |
|                     |                     | Chrome lagrer ikke                                                        | Aktiviteten din kan fortsatt være synlig for                       | Avslutt                                       |  |
|                     |                     | <ul> <li>nettleserloggen din</li> <li>informasionskappler og i</li> </ul> | nettsteder du besøker     arbeideniveren eller ekolen din          |                                               |  |
|                     |                     | <ul> <li>informasjon du skriver in</li> </ul>                             | nn i skjemaer • Internett-leverandøren din                         |                                               |  |
|                     |                     |                                                                           |                                                                    |                                               |  |
|                     |                     |                                                                           |                                                                    |                                               |  |
|                     |                     |                                                                           |                                                                    |                                               |  |
|                     |                     |                                                                           |                                                                    |                                               |  |
|                     |                     |                                                                           |                                                                    |                                               |  |
|                     |                     |                                                                           |                                                                    |                                               |  |
|                     |                     |                                                                           |                                                                    |                                               |  |
|                     |                     |                                                                           |                                                                    |                                               |  |
|                     |                     |                                                                           |                                                                    |                                               |  |
|                     |                     |                                                                           |                                                                    |                                               |  |
|                     |                     |                                                                           |                                                                    |                                               |  |
| The second second   |                     |                                                                           |                                                                    | 21/02                                         |  |
| H 2 H               | e 🖬 🤗               | 💌 🔟 😰 💽 👶 💵                                                               | S 🗶 🔟 噦                                                            | へ 🐨 🥌 🧖 4 <sup>9</sup> 🖉 2103<br>06.04.2020 👘 |  |

## 2. Gå til adressen http://iktin.no/skoleportal

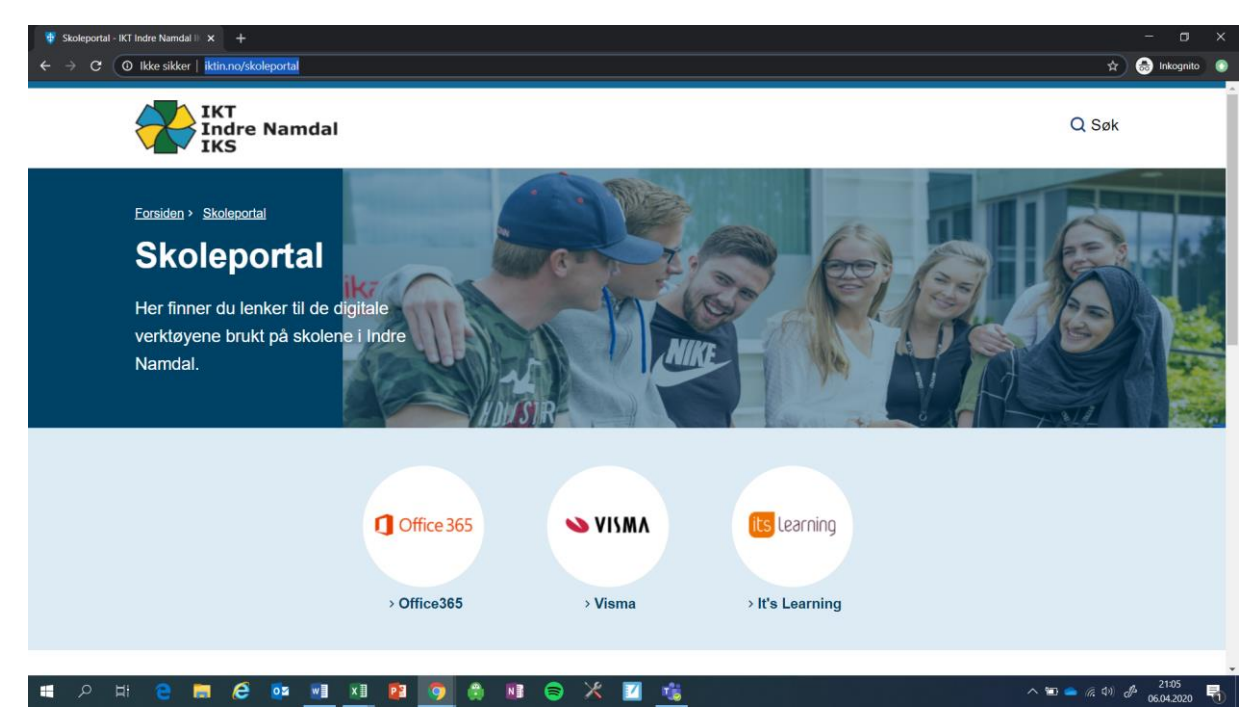

- 3. Velg Office365 (til venstre i bildet over)
- 4. Velg Logg på
- 5. Skriv inn epostadressen. Her må hele Feide-adressen skrives inn. Den begynner med I (liten L) deretter de tre første bokstaver i fornavnet, deretter de tre første bokstavene i etternavnet, så en @, deretter skole.iktin.no
- 6. Trykk Neste
- 7. Velg Jobb- eller skolekonto i neste bilde
- 8. Skriv inn passordet, trykk på Logg på
- 9. Velg Ja på spørsmålet "Vil du forbli pålogget?"
- Du er nå innlogget i Office 365. For å starte Teams velger du Teams i rekka av programmer. Hvis ikke Teams vises i rekka øverst, velger du Alle apper og blar fram til Teams-appen
- Det er opprettet egne team for elever i 1.-2.klasse og elever i 3.-4.klasse

Dersom elevene har glemt passordet sitt må dette resettes. Ta i så fall kontakt med rektor, enten via melding i Visma Flyt Skole eller SMS.